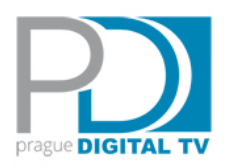

## <u>Návod na použití informačního systému ČTÚ pro zemské digitální</u> <u>televizní vysílání.</u>

Postupujte dle následujících kroků:

 Ve Vašem vyhledávači napište do příkazového řádku výše uvedenou adresu <u>http://dtv.ctu.cz/</u> a objeví se Vám následující stránka

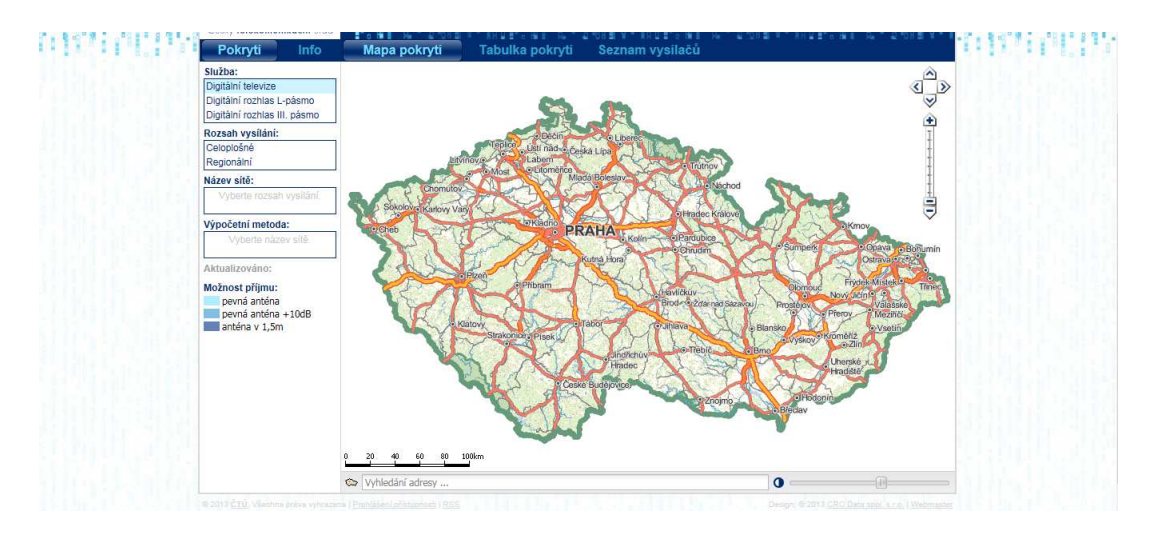

2) V levém sloupci je uveden Rozsah vysílání, zvolte možnost "Regionální". Po této volbě se zobrazí výběr "Název sítě". Zvolte "Regionální síť 4" a na mapě se objeví pokrytí v modrých odstínech. Možnosti ve "Výpočetní metodě" ponechte "podle vyhlášky". Od tohoto okamžiku můžete mapu zvětšit či zmenšit dle možností dané kurzory v pravé horní části mapy.

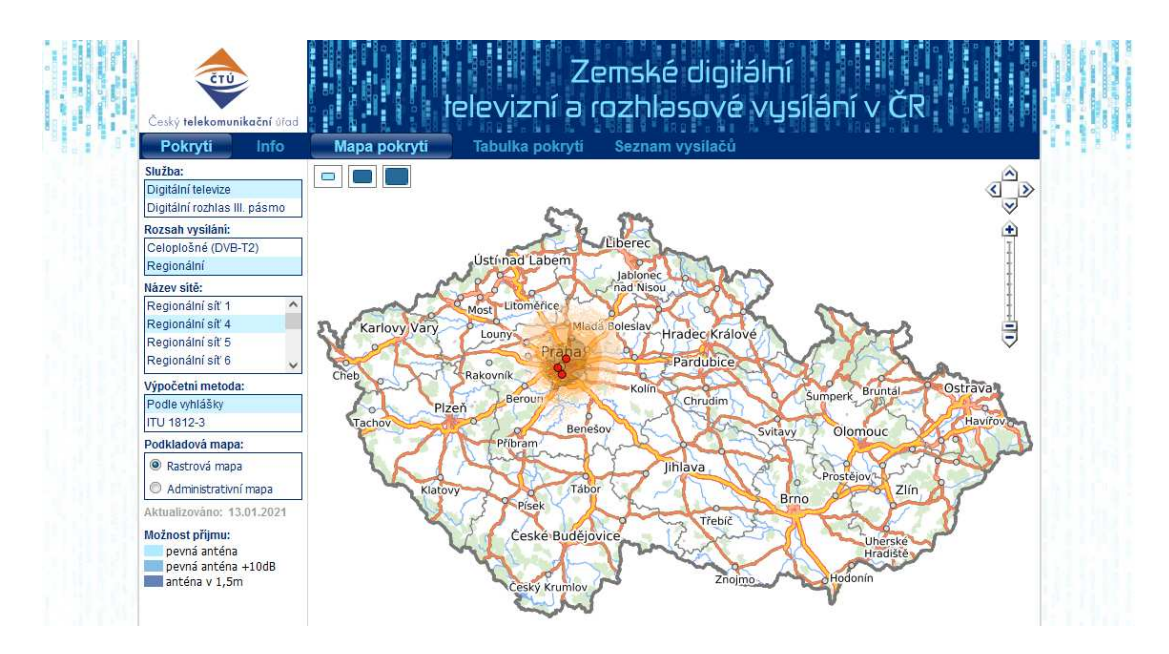

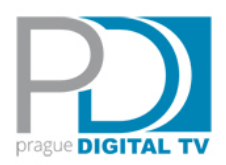

 V dolní části stránky je příkazový řádek (Vyhledání adresy ...). Po umístění kurzoru na řádek se objeví informace jak správně zadat Vaši adresu. Uveďte adresu místa příjmu (příklad - Praha 9, Sokolovská 219) a stiskněte Enter. Program Vám nabídne upřesnění adresy, kterou potvrdíte, následně začne program vyhledávat Vaše místo příjmu a zobrazí mapu.

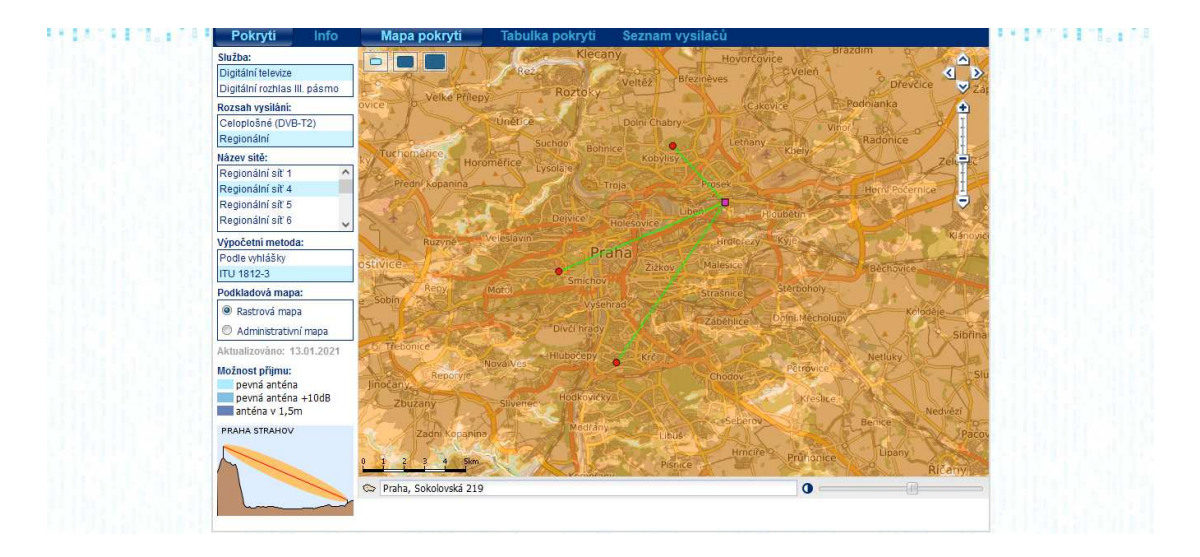

4) Nastavením kurzoru na červené body (vysílací lokality) nebo zelené čáry (směr příjmu), se Vám zobrazí základní údaje vysílačů, azimut a vzdálenost od místa příjmu. Kliknutím na zelenou čáru se v levém sloupci dole objeví obrázek, který Vám ukáže, zda ve směru příjmu je či není terénní překážka. Pozor, obrázek nebere v úvahu jakoukoliv zástavbu.

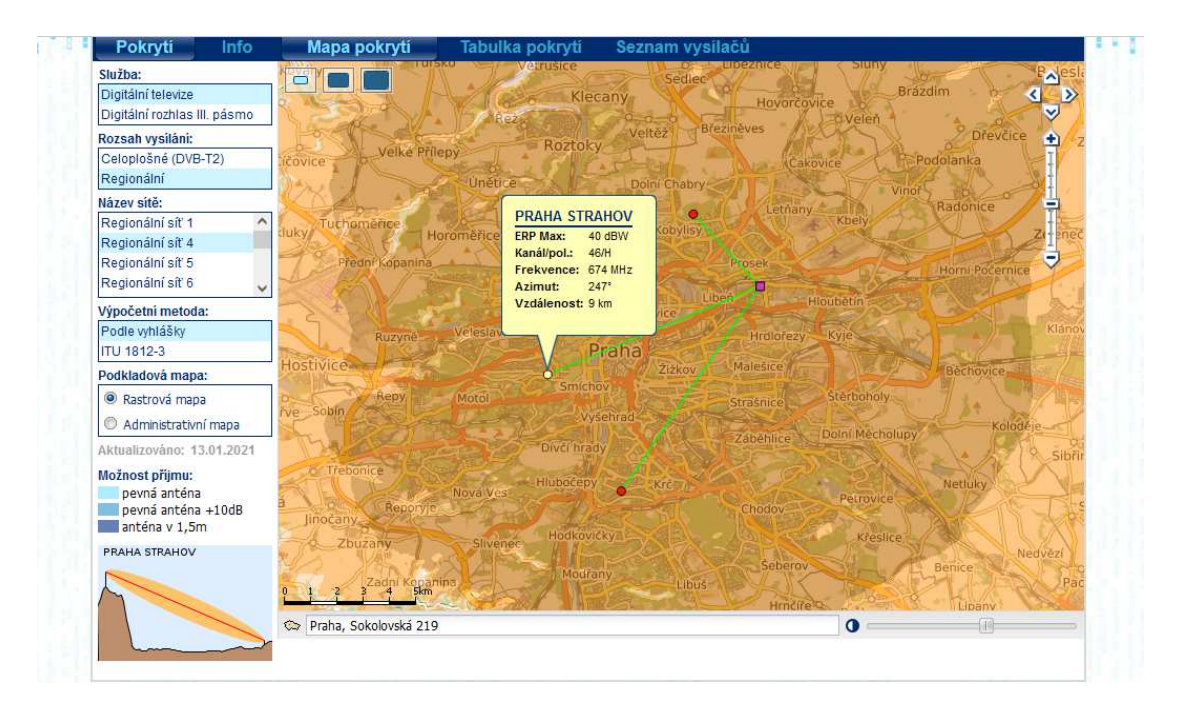